### Содержание

| Служебная записка: Внесение изменений в учебный план | . 2 |
|------------------------------------------------------|-----|
| Заполнение карточки                                  | . 2 |
| Добавление файлов                                    | . 3 |
| Отправка служебной записки                           | . 4 |

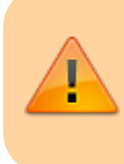

ДАННЫЙ РАЗДЕЛ В РАЗРАБОТКЕ Зайдите сюда позже...

Главная > Цифровые сервисы > СЭД Тезис > Внесение изменений в учебный план

# Служебная записка: Внесение изменений в учебный план

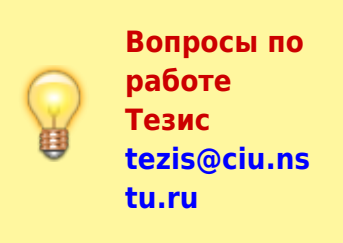

Для оформления электронной служебной записки (СЗ) через СЭД Тезис выберите сверху в меню Документы → Служебные

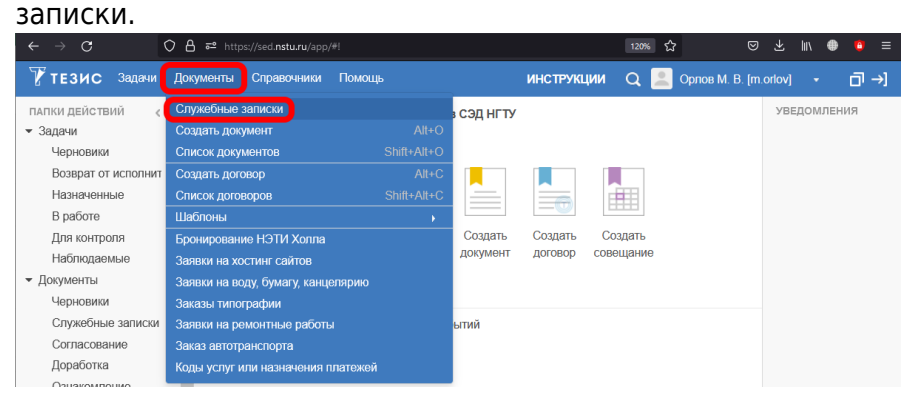

В таблице отображаются созданные ранее Вами служебные записки.

Над таблицей в выпадающем списке начните вводить фразу «учеб...» и выберите категорию «Внести изменения в

учебный план», затем нажмите на кнопку Создать.

| Фильтр - Простой режим                                                                                |                     |
|----------------------------------------------------------------------------------------------------|---------------------|
| <ul> <li>Фильтр</li> <li>Добавить условие.</li> <li>Добавить условие.</li> <li>Применить -</li> </ul> | J. <sup>(2)</sup>   |
| Выберите категорию учеб                                                                               | - Создать 🖉 💼 💼 С 🤿 |
| Вл Ва Состоя Внести изменения в учебный план<br>Утвердить новый учебный план                          | От                  |
|                                                                                                    |                     |

#### Заполнение карточки

В карточке новой служебной записки:

- Подразделение проверьте, что подразделение правильно подставилось;
- От изменить на руководителя/заведующего кафедры, если служебная записка идет от его имени;

- **Тема** написать кратко о чем служебка (id учебного плана)
- Содержание (как можно точно опишите суть, что именно поменять в планах с указанием их ID, направлений, дисциплин)

Остальные поля «Номер», «Категория», «Кому» уже заполнены <u>автоматически</u>. <u>Не нужно менять их.</u>

(смотрите пример заполнения ниже на скриншоте)

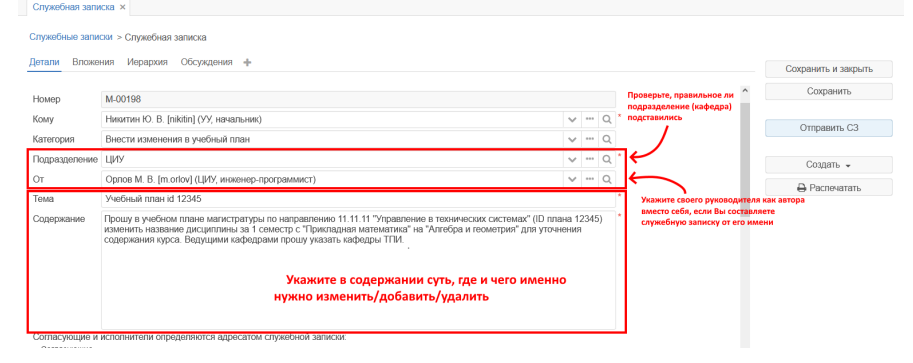

## Добавление файлов

| <u>Как прикрепить файлы к служебной записке</u>                                                                                                    |                                           |                                  |             |     |                  |                                      |            |
|----------------------------------------------------------------------------------------------------|-------------------------------------------|----------------------------------|-------------|-----|------------------|--------------------------------------|------------|
| Если после заполнения указанных полей нужно добавить<br>файлы/картинки/таблицы, то перейдите сверху на<br>вкладку Вложения и нажмите кнопку Добавить. |                                           |                                  |             |     |                  |                                      |            |
| Служебная записка                                                                                                    | ×                                         |                                  |             |     |                  |                                      |            |
| Служебные записки з                                                                                                    | > Служебная зап                           | иска                             |             |     |                  |                                      |            |
| Детали Вложения                                                                                                    | Иерархия О                                | бсуждения 🕂                      |             |     |                  | Сохранить и зак                      | ОЫТЬ       |
| Предварительный п                                                                                                    | росмотр                                   |                                  |             |     |                  | Сохранить                            |            |
| Добавить                                                                                                    | ø 🔟                                       | гд Провер                        | ить подписи |     |                  |                                      |            |
| Имя Файл                                                                                                    | Подписи                                   | Дата создания                    | Автор       | Тип | Pa               | Согласовать (                        | :3         |
|                                                                                                    |                                           |                                  |             |     |                  | Создать 👻                            | Ъ          |
| Выберите файл с компьютера и нажмите кнопку Открыть.                                                                                                  |                                           |                                  |             |     |                  |                                      |            |
| ← → ↑ 1 → 3 <sup>m</sup>                                                                                                    | от компьютер » ц                          | Jata (D:) > Downloads            |             |     |                  |                                      | aas        |
| Упорядочить 🔻 Нова                                                                                                    | ая папка                                  |                                  |             |     |                  |                                      | - 🔳 😨      |
| 🔺 Быстрый доступ                                                                                                    | Имя                                       | ۰<br>د                           |             |     |                  | Дата изменения                       | Тип ^      |
| 📥 OneDrive - Persoi                                                                                                    | 💄 служебка.рс                             | lf                               |             |     |                  | 13.01.2022 15:25                     | Adobe      |
| 💻 Этот компьютер                                                                                                    |                                           | (2) 1                            |             |     |                  | 04.00.2021.20.20                     | Aony       |
| 📲 Видео                                                                                                    | Служебная з<br>Служебная з<br>Служебная з | аписка(2).docx<br>аписка(3).docx |             |     |                  | 04.08.2021 23:28<br>23.08.2021 16:26 | Докум      |
| 📲 Служебная записка(5).docx 23.1<br>📲 Документы 📲 Служебная записка(5).docx 04.1                                                                      |                                           |                                  |             |     |                  | 04.08.2021 23:26                     | Докум      |
| Загрузки                                                                                                    |                                           |                                  |             |     | 14.02.2022 13:30 | Докум                                |            |
| 🔄 Изображения                                                                                                    | 💼 Согласовані                             | ие заказа на автотрансп          | орт.docx    |     |                  | 16.07.2021 10:55                     | Докум 🗸    |
| N Montaines V                                                                                                    | <                                         |                                  |             |     |                  |                                      | <u> </u>   |
| Имя                                                                                                    | файла: служебка.                          | odf                              |             |     |                  | Все файлы (*.*)                      | ~          |
|                                                                                                    |                                           |                                  |             |     |                  | Открыть                              | Отмена .:: |

В этом окне нажмите кнопку ОК.

| Редактирование вложения         |                              |        |   |  |  |  |
|---------------------------------|------------------------------|--------|---|--|--|--|
| Файл                            | Файл служебка.pdf            |        |   |  |  |  |
| Имя                             | служебка                     |        | * |  |  |  |
| Тип файла pdf                   |                              |        |   |  |  |  |
| Размер файла 1 397 Кб (1430989) |                              |        |   |  |  |  |
| Дата создания 18.02.2022 13:38  |                              |        |   |  |  |  |
| Комментарий                     |                              |        |   |  |  |  |
|                                 |                              |        |   |  |  |  |
|                                 |                              |        |   |  |  |  |
| Тип                             | Вложение                     | $\sim$ | * |  |  |  |
| ОК Отмена                       |                              |        |   |  |  |  |
| ]рикрепите таким<br>∙есколько.  | і образом ещё файлов, если и | Х      |   |  |  |  |

### Отправка служебной записки

После заполнения (всех полей на вкладке **Детали** и добавления файлов на вкладке **Вложения**) нажмите справа кнопку Согласовать C3.

| Служебная записка ×                                                                                                    |                                                                    |     |   |    |                |                     |  |
|----------------------------------------------------------------------------------------------------|--------------------------------------------------------------------|-----|---|----|----------------|---------------------|--|
| Служебные записки > Служабная записка                                                                                                    |                                                                    |     |   |    |                |                     |  |
| Детали Вложения (1) Иерархия Обсуждения + Сохранить                                                                                                    |                                                                    |     |   |    |                | Сохранить и закрыть |  |
| *                                                                                                    | Дата создания 18.02.2022 10:13                                     |     |   |    | N              | Сохранить           |  |
| Номер                                                                                                    | M-00098                                                            |     |   |    | T              |                     |  |
| Кому                                                                                                    | Янпольский В. В. [yanpolskiy] (Первый проректор, первый проректор) | ~ . | ( | ۹, | Согласовать СЗ |                     |  |
| Категория                                                                                                    | эффективный контракт 🗸 🚥 Q                                         |     |   |    |                | Cooperty -          |  |
| Подразделение                                                                                                    | е циу 🗸 🗝 🔍 -                                                      |     |   |    |                |                     |  |
| От                                                                                                    | Орлов М. В. [m.orlov] (ЦИУ, инженер-программист) 🗸 🚥 Q             |     |   |    |                | 🖶 Распечатать       |  |
| Тема                                                                                                    | Индекс Хирша *                                                     |     |   |    |                |                     |  |
| Содержание                                                                                                    | уважаемый, Василий Васильевич!                                     |     |   |    |                |                     |  |
| В связи с подготовкой и защитой кандидатской диссертации мнюю был пропущен срок подачи заявок в Линном кабинете<br>на проверу индекса <u>Хилди</u> . Проци Вас разрешить проверку индекса <u>Хилди</u> а вне установлениято периода с целью его<br>учета в эффективном контракте за 2021 г. |                                                                    |     |   |    |                |                     |  |
|                                                                                                    | С уважением,<br>Орлов <u>М</u> .В.                                 |     |   |    | ~              |                     |  |
| <                                                                                                    |                                                                    |     |   | 3  | 2              |                     |  |

При подтверждении нажимаем Да.

| Подтверждение                     |    |     |
|-----------------------------------|----|-----|
| Запустить процесс Согласовать СЗ? |    |     |
|                                   | Да | Нет |

#### Внизу нажмите кнопку ОК.

| 2025/08/22 19:40 | 5/5               | Служебная записка: Изменить/утвердить учебный план |
|------------------|-------------------|----------------------------------------------------|
| Подтверждение    |                   |                                                    |
| Главная Вло      | жения (1)         |                                                    |
| Решение          | Запустить процесс |                                                    |
|                  |                   |                                                    |
|                  |                   |                                                    |
|                  |                   |                                                    |

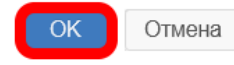

Служебная записка оформлена!

Если Вы оформляли ее от своего имени, то она уже ушла на рассмотрение адресату.

Если в поле **От** указали не себя, а другого сотрудника, то сначала служебная записка уйдет на согласование к нему, а потом к адресату.

#### ↑ Вернуться в начало ↑

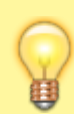

Вопросы по работе Тезис tezis@ciu.nstu.ru

From: https://kb.nstu.ru/ - База знаний НГТУ НЭТИ

Permanent link: https://kb.nstu.ru/tezis:memo\_edit\_study\_plan?rev=1662973221

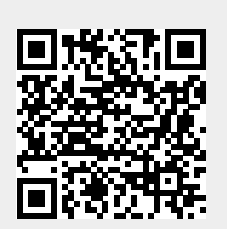

Last update: 2022/09/12 16:00